# **Configuring ECLaunch to Auto-Launch in Windows 10**

Contents:

- Part 1 Setting the application to run as administrator
- Part 2 Disable UAC pop ups
- Part 3 Installing new driver to disable Ctrl+Alt+Del
- Part 4 Modifying startup folder

#### Part 1 – Setting the application to run as administrator:

- 1. Navigate to "C:\Program Files\Hatch\ECLaunch\"
- 2. Right click on "ECLaunchShell" application and choose "Properties"

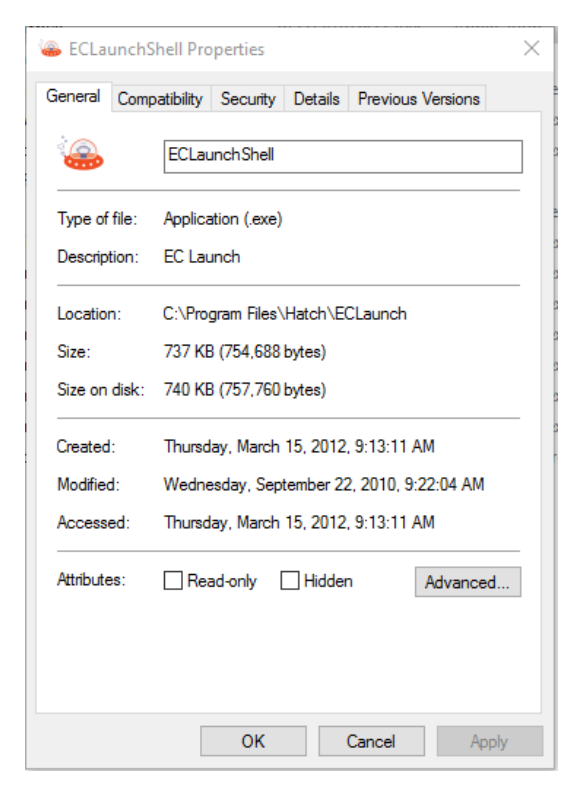

 Select the "Compatibility" tab and check the box for "Run this program as an administrator" then click "OK"

| SCLaunchShell Properties                                                                                             | × |  |  |  |  |
|----------------------------------------------------------------------------------------------------|---|--|--|--|--|
| General Compatibility Security Details Previous Versions                                                             |   |  |  |  |  |
| If this program isn't working correctly on this version of Windows,<br>try running the compatibility troubleshooter. |   |  |  |  |  |
| Run compatibility troubleshooter                                                                                     |   |  |  |  |  |
| How do I choose compatibility settings manually?                                                                     |   |  |  |  |  |
| Compatibility mode                                                                                                   |   |  |  |  |  |
| Non this program in compatibility mode for.                                                                          |   |  |  |  |  |
| Windows / V                                                                                                    |   |  |  |  |  |
| Settings                                                                                                    |   |  |  |  |  |
| Reduced color mode                                                                                                   |   |  |  |  |  |
| 8-bit (256) color 🛛 🗸                                                                                                |   |  |  |  |  |
| Run in 640 x 480 screen resolution                                                                                   |   |  |  |  |  |
| Disable display scaling on high DPI settings                                                                         |   |  |  |  |  |
| Run this program as an administrator                                                                                 |   |  |  |  |  |
|                                                                                                    |   |  |  |  |  |
|                                                                                                    |   |  |  |  |  |
| Change settings for all users                                                                                        |   |  |  |  |  |
| OK Cancel Apply                                                                                                    |   |  |  |  |  |

## Part 2 - Disable UAC pop ups:

- 1. Launch "ECLaunch" from the desktop
- 2. When you see the message below, click "Change when these notifications appear"

| 🗣 User Account Control                                                                                 |               |  |  |
|----------------------------------------------------------------------------------------------------|---------------|--|--|
| Do you want to allow this app from an unknown publisher to make changes to your PC?                    |               |  |  |
| Program name: AppLauncher.exe<br>Publisher: <b>Unknown</b><br>File origin: Hard drive on this computer |               |  |  |
| Show details                                                                                           | lo            |  |  |
| Change when these notifications                                                                        | <u>appear</u> |  |  |

3. Drag the blue bar down to the bottom/last option to "Never notify" and click "OK"

| User Account Control Settings                                                                                                    | _              | × |
|----------------------------------------------------------------------------------------------------|----------------|---|
| Choose when to be notified about changes to your computer<br>User Account Control helps prevent potentially harmful programs from making changes to<br>Tell me more about User Account Control settings | your computer. |   |
| Always notify                                                                                                    |                |   |
| - Never notify me when:   • Apps try to install software or make changes to my computer   - -   - •   I make changes to Windows settings                                                                |                |   |
| Never notify                                                                                                    |                |   |
| Фок                                                                                                    | Cancel         |   |

4. Click "Yes" on the User Account Control pop up message

| × |
|---|
|   |
|   |
|   |
|   |
|   |
|   |
|   |
|   |
|   |
|   |
|   |

#### Part 3 - Installing new driver to disable Ctrl+Alt+Del:

1. Launch "**ECLaunch**" from the desktop and you should be prompted to install a special driver to disable the Ctrl+Alt+Del function while ECLaunch is running. Click "**Yes**".

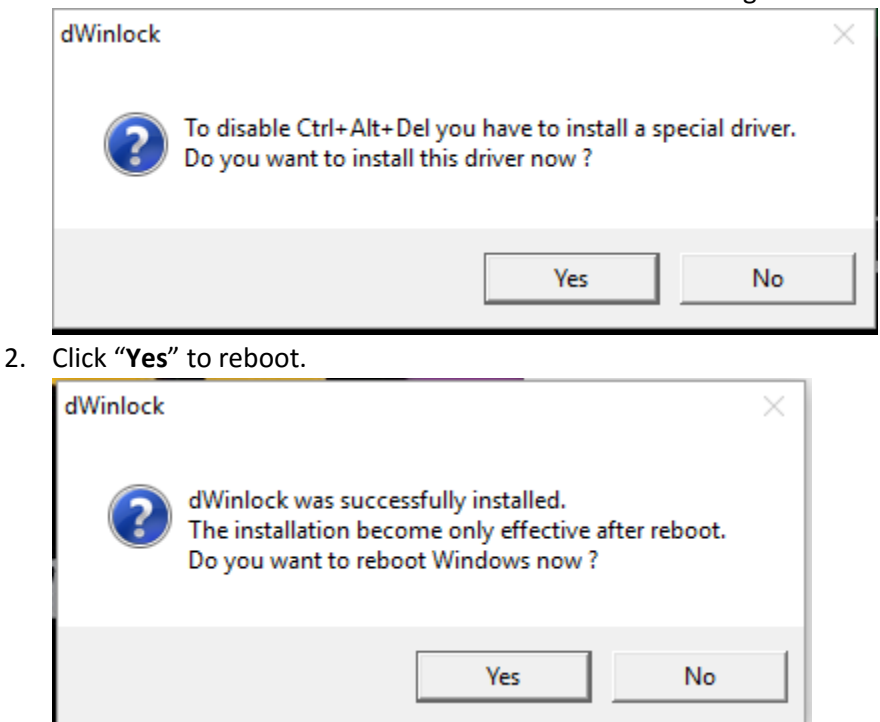

## Part 4 - Modifying startup folder:

- 1. Download <u>ECLaunch.exe</u> (https://rms.hatchearlychildhood.com/istartsmart-upgrade/ECLaunch.exe)
- 2. Right click and copy "ECLaunch.exe" to your clipboard
- 3. Press and hold the windows key and tap the letter "R" to open the Run command window
- 4. Type "shell:Startup" and press "OK"

| 🖅 Run         | ×                                                                                                    |
|---------------|----------------------------------------------------------------------------------------------------|
| ٨             | Type the name of a program, folder, document, or Internet resource, and Windows will open it for you. |
| <u>O</u> pen: | shell:Startup 🗸                                                                                       |
|               |                                                                                                    |
|               | OK Cancel <u>B</u> rowse                                                                              |

5. This will open a window titled "Startup". Paste the "ECLaunch.exe" file here.

|                                                                                     | Application Tools Startup            |                    |             | _              | ×        |
|-------------------------------------------------------------------------------------|--------------------------------------|--------------------|-------------|----------------|----------|
| File Home Share View                                                                | v Manage                             |                    |             |                | ~ 🕐      |
| $\leftarrow$ $\rightarrow$ $\checkmark$ $\uparrow$ $\frown$ « Roaming $\rightarrow$ | Microsoft > Windows > Start Menu > P | Programs > Startup | √ Č         | Search Startup | <i>م</i> |
| 👝 (E:)                                                                              | Name                                 | Date modified      | Туре        | Size           |          |
| 🛖 Hatch Operations Share                                                            | ECLaunch.exe                         | 6/17/2016 09:36    | Application | 70 KB          |          |
| 👳 Product Development (\                                                            |                                      |                    |             |                |          |
| 👳 Customer Server Netwo                                                             |                                      |                    |             |                |          |
| 🛖 Hatch Admin Share (K:)                                                            |                                      |                    |             |                |          |
| 🛖 Sales Dept Share (M:)                                                             |                                      |                    |             |                |          |
| 🛖 Hatch Marketing Share (                                                           |                                      |                    |             |                |          |
| 🛖 Hatch Personal User Sha                                                           |                                      |                    |             |                |          |
| 🛖 Hatch Reports Share (R:)                                                          |                                      |                    |             |                |          |
| 🛖 Customer Server Netwo                                                             |                                      |                    |             |                |          |
| TechDevelopment (\\hc                                                               |                                      |                    |             |                |          |
| (E:)                                                                                |                                      |                    |             |                |          |
| 💣 Network                                                                           |                                      |                    |             |                |          |
| ~                                                                                   |                                      |                    |             |                |          |
| 1 item 1 item selected 69.5 KB                                                      |                                      |                    |             |                |          |

6. Reboot and verify ECLaunch loads on startup